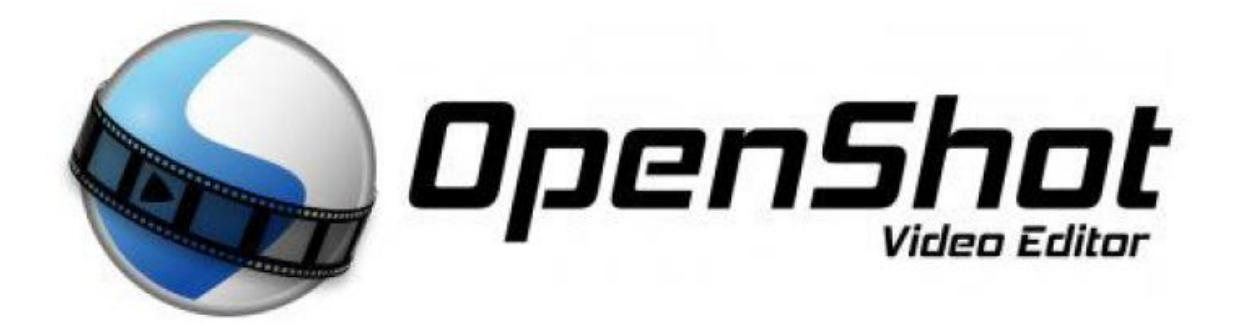

Téléchargement : <u>https://www.openshot.org/fr/download/</u>

Tutoriel PDF : <u>https://mediascol.ac-clermont.fr/ien-saint-flour/wp-</u> content/uploads/sites/44/2020/12/Openshot-Pr%C3%A9sentation-et-guide-de-prise-enmain-rapide.pdf

Tutoriel vidéo : <u>https://www.youtube.com/watch?v=qMRdRM0I7-4</u>

## Télécharger puis installer

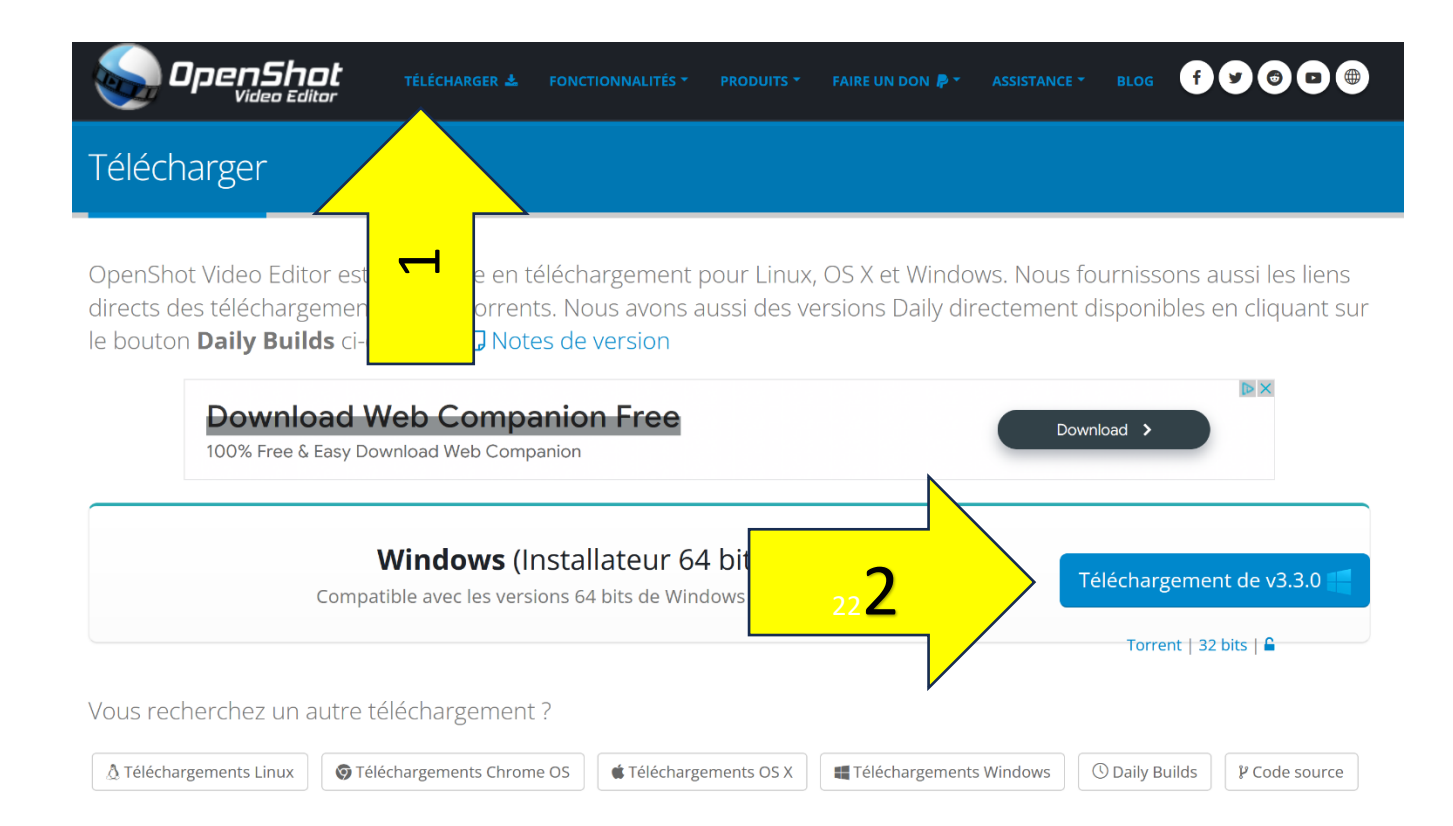

## Vue d'ensemble de la fenêtre

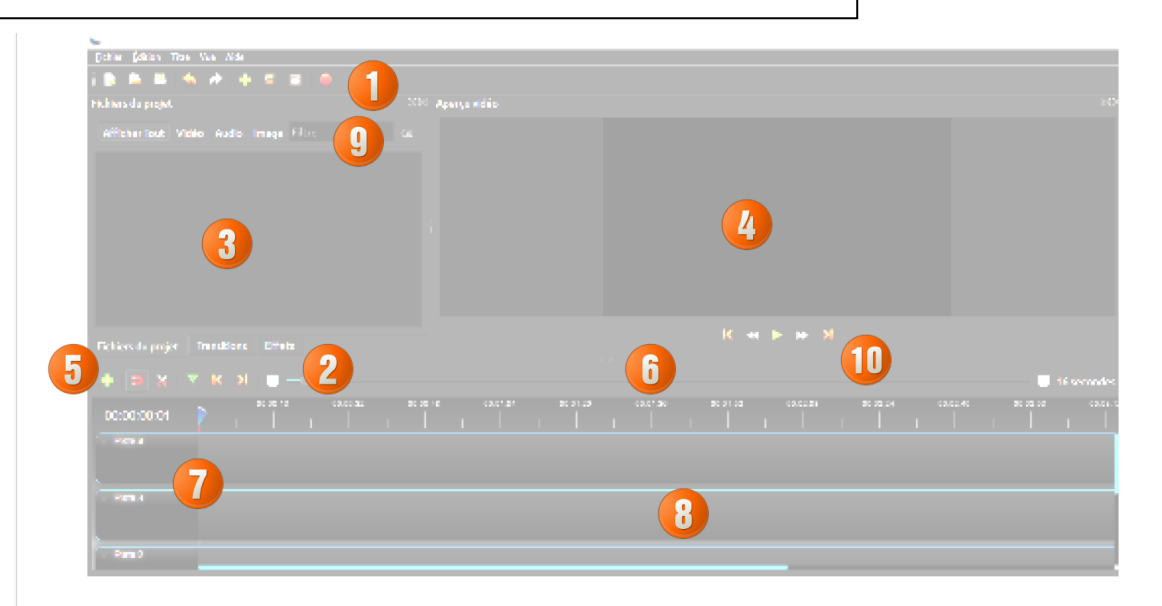

| #  | Nom                         | Description                                                                       |
|----|-----------------------------|-----------------------------------------------------------------------------------|
| 1  | Barre d'outils              | Permet d'ouvrir, enregistrer et exporter votre projet vidéo                       |
| 2  | Onglets de fonction         | Permet de basculer entre les fichiers du projets,les effets et les<br>transitions |
| 3  | Fichiers du projet          | Tous les fichiers (vidéo, audio, image) importés dans votre projet vidéo          |
| 4  | Fenêtre de prévisualisation | Zone de lecture de la vidéo                                                       |
| 5  | Barre d'édition             | Permet d'insérer des marqueurs, couper la vidéo, aimanter les clips               |
| б  | Curseur de zoom             | Permet d'ajuster l'échelle temporelle de la ligne du temps                        |
| 7  | Tête de lecture             | La règle indique l'échelle de temps, la ligne rouge est la tête de lecture        |
| 8  | Pistes                      | Permet de visualiser chaque clip et pistes de votre projet                        |
| 9  | Filtre                      | Permet de filtrer les éléments affichés (fichiers, transitions, effets)           |
| 10 | Barre de prévisualisation   | Contient les boutons utilisés pour lire les clips                                 |

## 1. Créer un nouveau projet

| Fichier Édition Titre Vue Aide |              |
|--------------------------------|--------------|
| - 😡 Nouveau projet             | Ctrl+N       |
| 📔 Ouvrir un projet             | Ctrl+0       |
| Projets récents                | ٠            |
| 💹 Enregistrer le projet        | Ctrl+S       |
| 🔯 Enregistrer le projet sous   | Ctrl+Shift+S |
| 🕂 Importer des fichiers        | Ctrl+F       |
| Choisissez un profile          | Ctrl+P       |
| Exporter la vidéo              | Ctrl+E       |

2

- 2. Enregistrer le projet sous (où on veut ce projet) dans les vidéos ou sur le bureau, etc.
- 3. Créer un dossier pour mettre les fichiers qu'on veut utiliser et les y glisser
- 4. Importer des fichiers
- 5. Les placer sur la time line (ligne de temps) (pistes 1 à 5 par défaut), par glisser déposer, on peut ajouter ou supprimer des pistes, clic droit sur la piste à gauche la piste la plus haute est celle qui sera toujours visibles.
- 6. Enregistrer de temps en temps pour ne pas tout perdre
- 7. Pratiquement toutes opérations peuvent être réalisées par un clic droit dans la time line
- 8. On peut à tout moment visualiser notre vidéo dans la fenêtre de visualisation.
- 9. Exporter la vidéo (Créer la vidéo) en principe en MP4 Qualité élevée

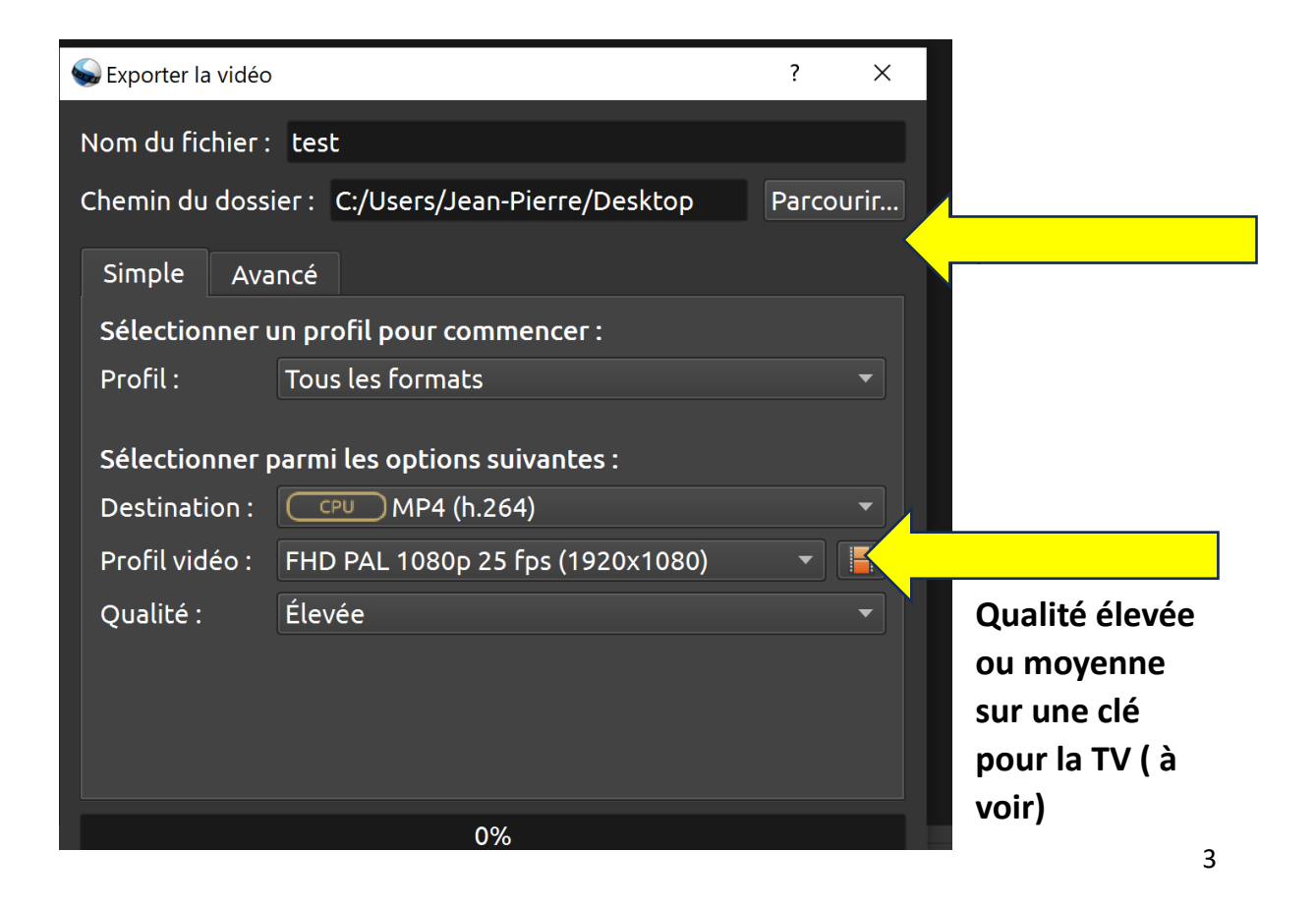

## **ATTENTION :**

Ne pas déplacer les fichiers vidéo, images, sons, car dans le programme ce ne sont que des raccourcis, sans cela le programme ne les retrouvera pas.